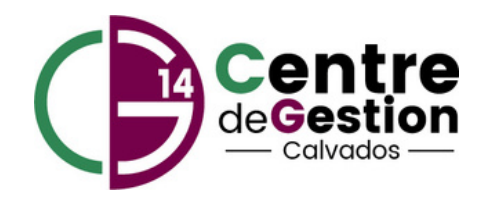

# Votre Guide AGIRHE Conseil Médical

CENTRE DE GESTION DU CALVADOS 2 Impasse Initialis - CS 20052 14202 Herouville-Saint-Clair

02 31 15 50 20

cdg14@cdg14.fr

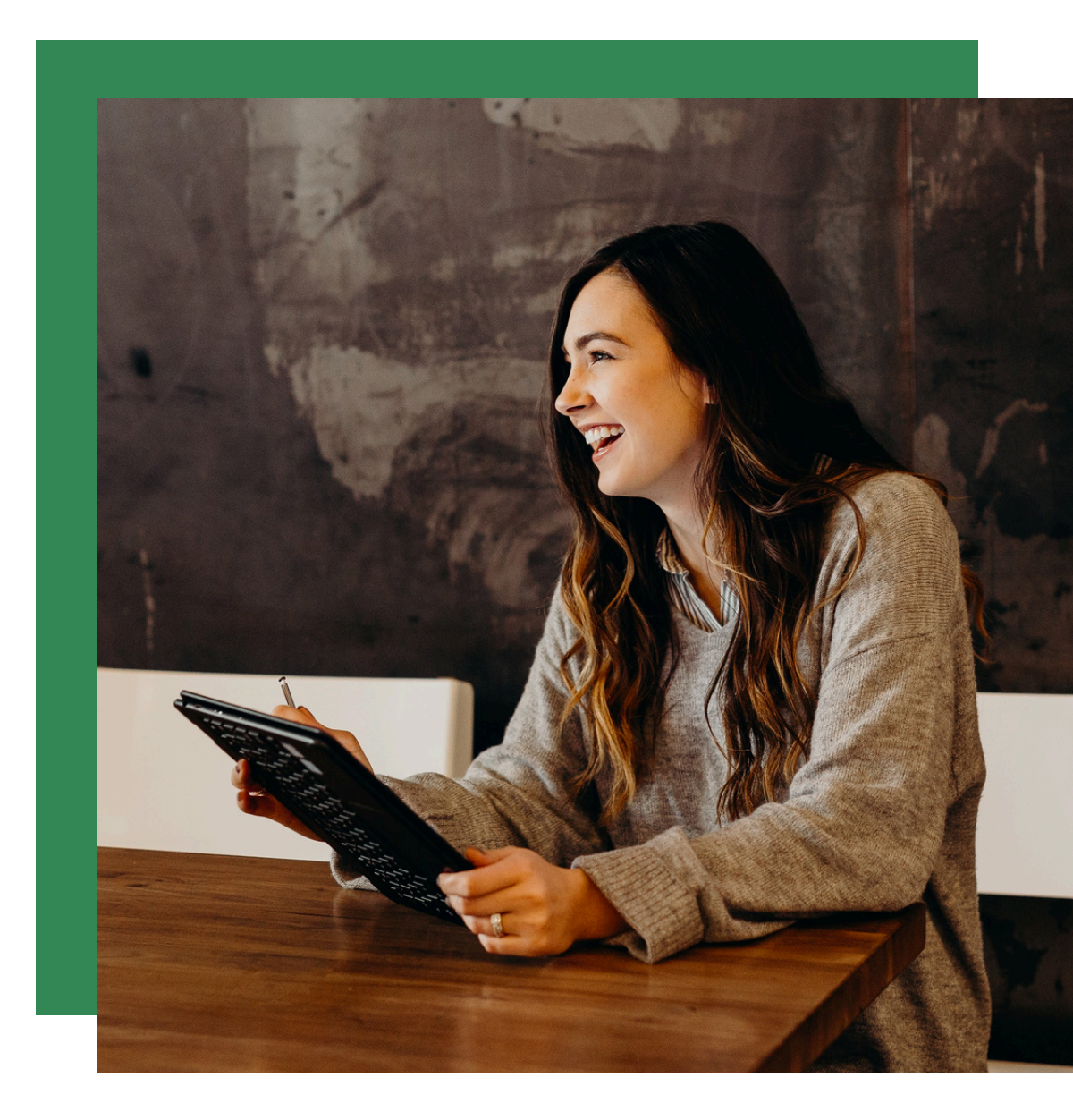

### Accéder à la plateforme sur le site du CDG 14

Accédez à notre site internet www.cdg14.fr en un clic !

Depuis l'accueil, cliquez sur le menu "Accès Portails et Animation Réseaux.

Cliquez sur la formation restreinte ou la formation plénière suivant le motif que vous recherchez :

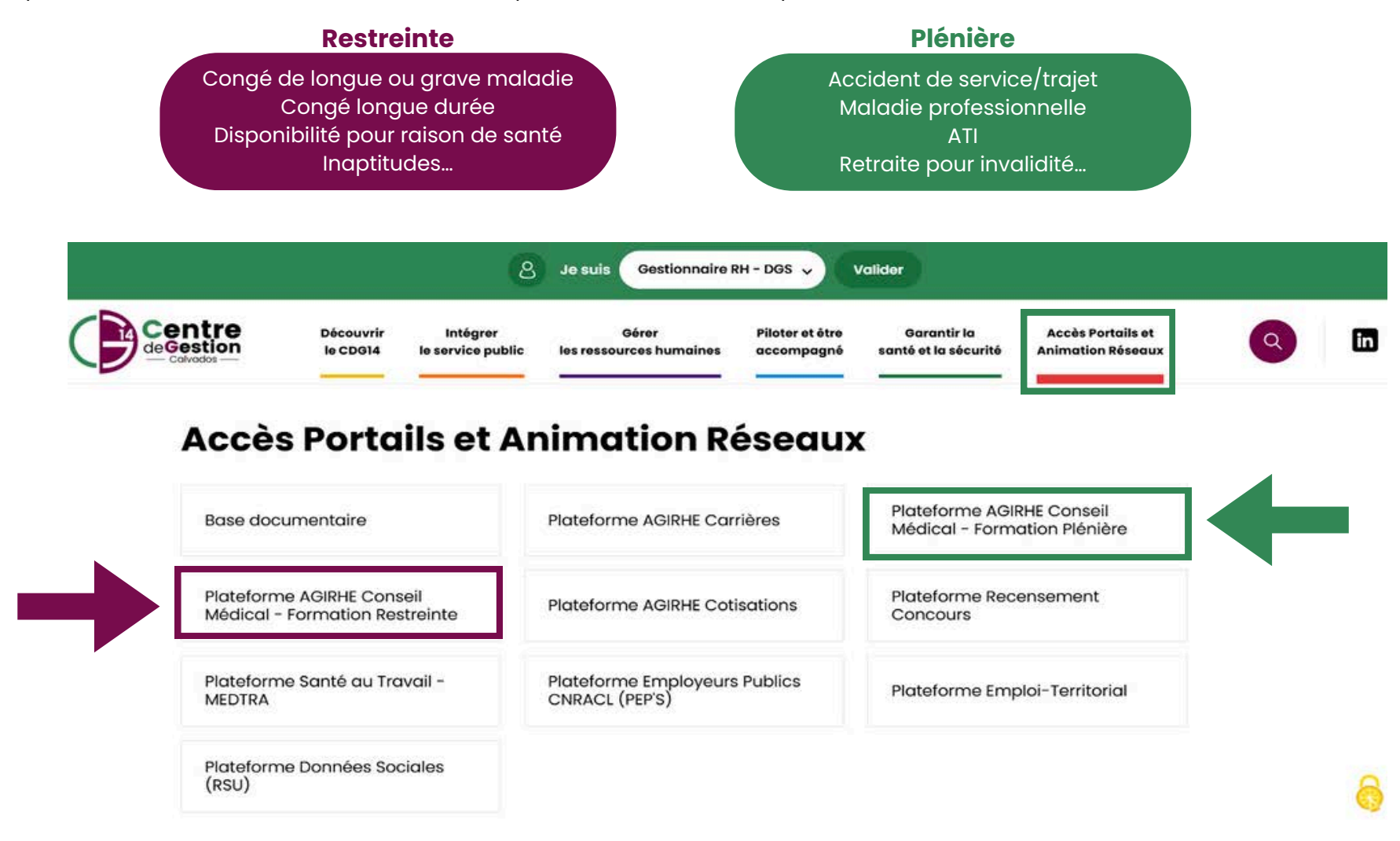

### Accéder au logiciel AGIRHE Conseil Médical

Vous arrivez ensuite sur la page d'accueil du logiciel ou vous devez rentrer votre identifiant et mot de passe.

#### **ATTENTION:**

Pour les instances médicales ce sont des codes spécifiques (différents d'AGIRHE carrière).

Si vous n'avez pas encore d'accès ou alors si vous avez oublié votre identifiant ou mot de passe, nous vous remercions de faire un mail à **instancesmedicales@cdg14.fr** avec votre :

- NOM
- PRENOM
- FONCTION
- MAIL

Pour des raisons de confidentialité et de sécurité : Aucun identifiant ni mot de passe ne sera communiqué par téléphone.

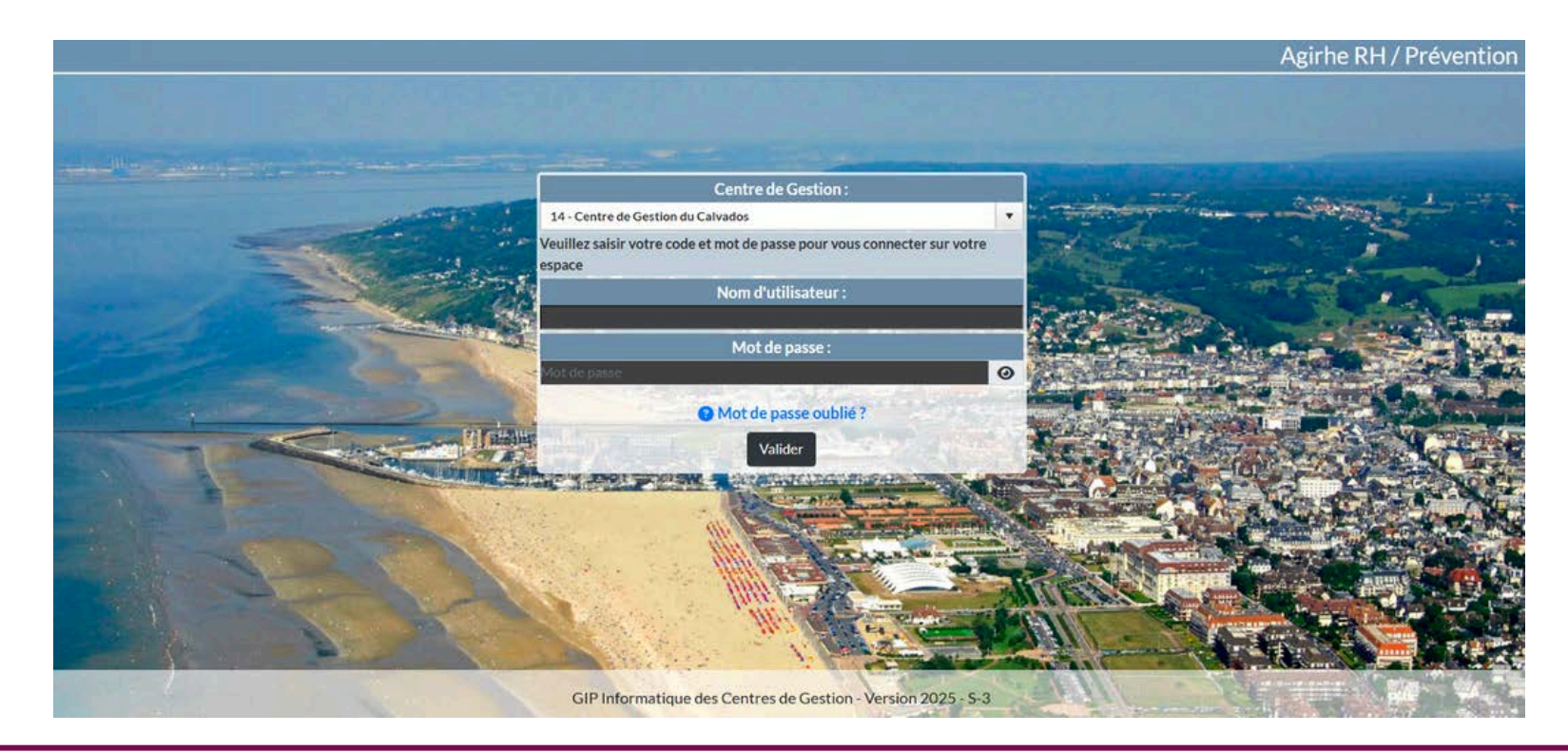

#### Votre espace sur AGIRHE Conseil Médical

Vous arrivez alors sur la page dédiée avec le nom de votre collectivité en haut.

Vous avez ensuite l'onglet formation plénière, formation restreinte et la liste de vos agents.

Merci de vérifier que les informations concernant vos agents sont correctes (adresse postale, téléphone, mail ...).

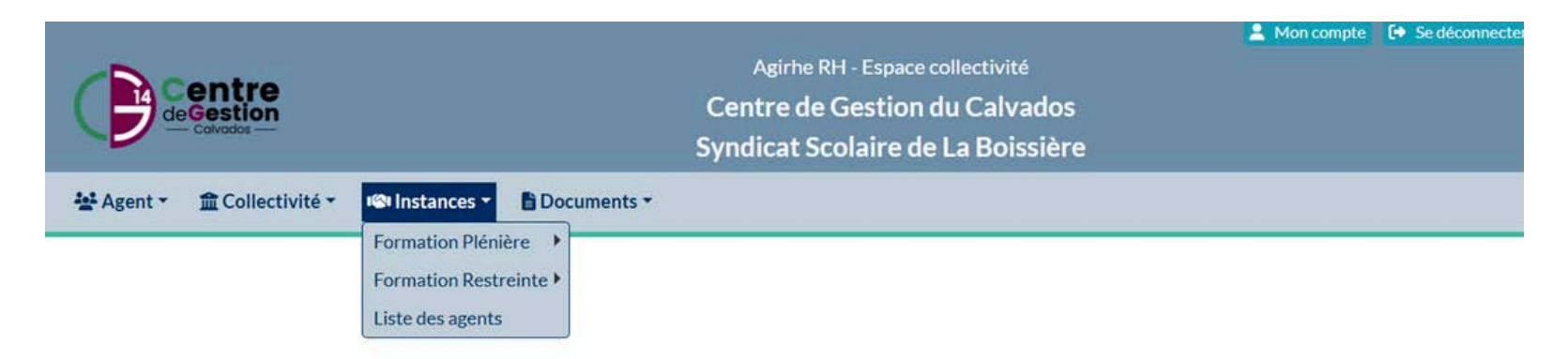

A titre d'exemple, si vous cliquez sur la formation restreinte vous avez la possibilité d'effectuer une saisine ou de suivre les saisines en cours.

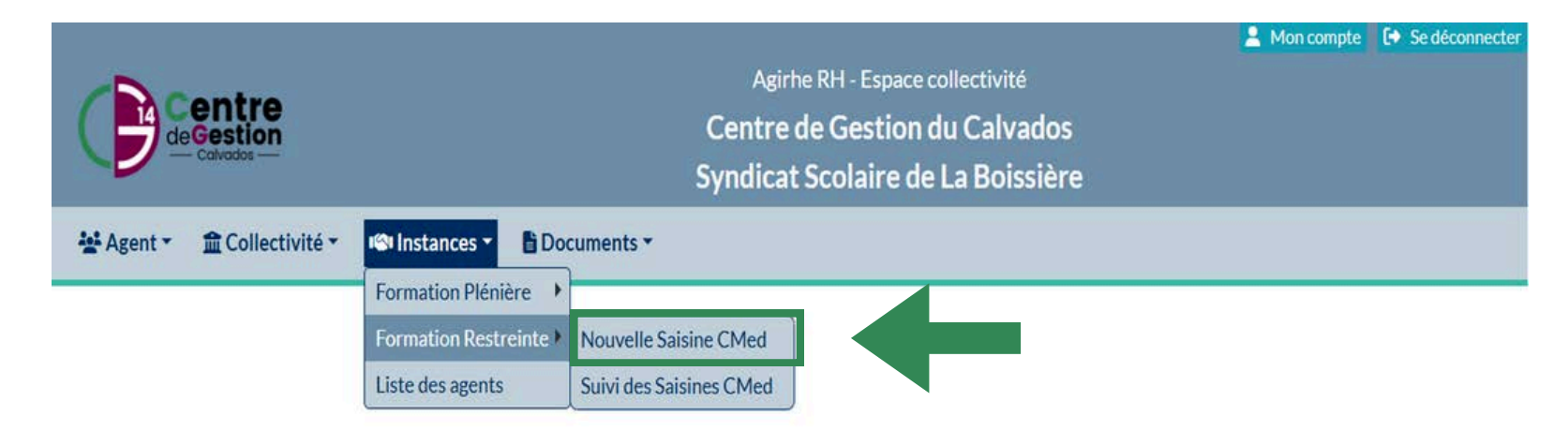

# Créer une saisine

Pour la création d'une saisine, cliquez sur l'onglet « nouvelle saisine » et vous arrivez sur la page dédiée pour sélectionner votre agent.

Pour un agent qui n'est plus dans vos effectifs, cliquez sur « avec inactifs ».

|                                                                                                    | Agirhe RH - Espace collectivité<br>Centre de Gestion du Calvados<br>Syndicat Scolaire de La Boissière | Amon compte 🛛 🗗 Se déconnecter |
|----------------------------------------------------------------------------------------------------|----------------------------------------------------------------------------------------------------|--------------------------------|
| 💒 Agent 👻 🏛 Collectivité 👻 ඟ Instances 👻                                                            | Documents -                                                                                           |                                |
|                                                                                                    | Création d'une nouvelle saisine du comité médical                                                     | 📥 🕹 📩                          |
| Adresse de messagerie du créateur de la saisine :<br>Sélectionnez un agent :<br>Agent sélectionné : | apez les 2 premières lettres du nom de l'agent                                                        | -                              |

Validez le choix de votre agent, vous verrez également si l'adresse postale est correcte.

| Création d'une nouvelle saisine du comité médical                       |  |
|-------------------------------------------------------------------------|--|
| Adresse de messagerie du créateur de la saisine : sivosauriol@orange.fr |  |
| Sélectionnez un agent :<br>Agent sélectionné :                          |  |
| ΑΝΟΝΥΜΕ                                                                 |  |
| Valider sélection                                                       |  |

## Sélectionner le médecin du travail

A cette étape, vous devez sélectionner le médecin du travail de l'agent dans le menu déroulant uniquement.

Si celui-ci n'est pas affiché, merci de faire un mail (instancesmedicales@cdg14.fr) avec NOM, PRENOM, STRUCTURE, ADRESSE du médecin du travail pour l'ajouter.

Vous avez ensuite un texte libre afin d'entrer les informations concernant le médecin traitant

|                                                       | Agirhe RH - Espace collectivité<br>Centre de Gestion du Calvados<br>Syndicat Scolaire de La Boissière | Mon compte |
|-------------------------------------------------------|----------------------------------------------------------------------------------------------------|------------|
| Agent · <u>m</u> Collectivite · instances ·           | Création d'une nouvelle saisine du comité médical                                                     |            |
| Adresse de messagerie du créateur de la saisine : siv | sauriol@orange.fr                                                                                     |            |
| Sélectionnez un agent :<br>Agent sélectionné :        | I S I Avec ir                                                                                         | nactifs    |
|                                                       |                                                                                                    |            |
|                                                       | lider selection                                                                                       |            |
| Affectation :                                         |                                                                                                    |            |
| Médecin du travail : ( Sé                             | ctionnez un médecin                                                                                   |            |
|                                                       | Nom :                                                                                                 |            |
| Médecin traitant :                                    | Code postal / Ville :                                                                                 |            |
| Sélectionnez l'objet de la saisine : Sel              | ctionnez un objet                                                                                     | ¥)         |
|                                                       |                                                                                                    |            |
|                                                       |                                                                                                    |            |

# Sélectionner le motif de saisine

Vous arrivez ensuite sur le menu afin de sélectionner votre motif de saisine dans le menu déroulant.

L'ensemble des motifs de saisines des instances sont sur le logiciel.

Une fois la catégorie de motif saisie, vous avez des sous motifs afin de préciser celui qui vous intéresse.

|                                            | Agirhe RH - Espace collectivité<br>Centre de Gestion du Calvados<br>Syndicat Scolaire de La Boissière                                                                                                    | A Mon compte Consector |
|--------------------------------------------|----------------------------------------------------------------------------------------------------|------------------------|
| 소 Agent * 盦 Collectivité * I 약 Instances * | Documents -                                                                                                    |                        |
|                                            | ΑΝΟΝΥΜΕ                                                                                                    | ^                      |
|                                            | Valider selection                                                                                                    |                        |
|                                            |                                                                                                    |                        |
| Affectation : (<br>Médecin du travail - (  | Sélectionnez un médecin                                                                                                    |                        |
|                                            | Nom : C                                                                                                    |                        |
| Médecin traitant :                         | Adresse : Code postal / Ville : Code postal / Ville : Code postal |                        |
| Sélectionnez l'objet de la saisine :       | Selectionnez un objet  Selectionnez un objet  Autre (réintegration, aptitude,) Congé grave maladie Congé longue durée Congé longue maladie Congé longue maladie fractionné Congé naladie ordinaire Temps partiel thérapeutique                                                                                                    |                        |

# Valider la saisine

Ulci vous pouvez entrer dans le logiciel les dates d'arrêt de la position statutaire actuelle ou en lien avec votre motif.

Si vous préférez joindre une pièce annexe et ne pas saisir ici, vous pouvez le faire si c'est plus simple pour votre collectivité.

Validez la saisine avec le bouton correspondant en bas de page

|                                                     | Afficher la liste des pièces à fournir    |        |  |
|-----------------------------------------------------|-------------------------------------------|--------|--|
| Pièces à joindre au dossier                         |                                           |        |  |
| Libellé                                             | Statut                                    |        |  |
|                                                     |                                           |        |  |
|                                                     | Informations complément                   | taires |  |
| Date de l'arrêt de travail initial :                |                                           |        |  |
| Historique des congés de l'agent                    |                                           |        |  |
| Ajouter un congé :                                  |                                           |        |  |
| Début : Fin :                                       | Objet : Congé de maladie ordinaire (AC05) | V      |  |
| (Ajouter un congé) ATTENTION AU FORMAT DES DATES SA | ISIES                                     |        |  |
|                                                     |                                           |        |  |
| Valider la saisine                                  |                                           |        |  |
|                                                     |                                           |        |  |

# Suivre votre saisine

Dans l'onglet suivi de vos saisines, vous voyez ensuite la saisine enregistrée correspondante.

Vous pouvez en faire la modification ou l'annulation. En cas d'annulation, merci de nous prévenir par mail à **instancesmedicales@cdg14.fr** 

Pour la suite de votre dossier en cours, cliquez sur « imprimer le bordereau d'envoi ».

Le logiciel copie les informations précédentes sur le bordereau d'envoi afin de vous éviter une saisie supplémentaire.

|                                                   |                 |                                    |                            | 🙎 Mon compte                  | Se déconnect  |
|---------------------------------------------------|-----------------|------------------------------------|----------------------------|-------------------------------|---------------|
|                                                   |                 | Agirhe RH - Espac                  | ce collectivité            |                               |               |
|                                                   |                 | Centre de Gestio                   | n du Calvados              |                               |               |
| — Calvados —                                      |                 | Syndicat Scolaire                  | de La Roissière            |                               |               |
|                                                   |                 | Synuicat Scolaire                  |                            |                               |               |
| Agent • 🏦 Collectivité • 🥵 Instances •            | Document        | ts •                               |                            |                               |               |
|                                                   |                 |                                    |                            |                               |               |
|                                                   |                 | Comité Médical - Suivi des dossie  | ers                        |                               |               |
| lossiers créés entre le 20/01/2024 et le 20/      | /01/2025        | <u>)</u>                           |                            |                               |               |
| om de l'agent : Date Session :                    | Etat :          |                                    | Y                          | Rechercher                    | Export Excel  |
| Date de creation Nom de l'agent Prénom de l'agent | Date de session | Etat                               |                            |                               |               |
| .0/01/2025<br>ANONYME                             | 07/02/2025      | Inscrit à l'ordre du jour          | Détails                    |                               |               |
| 20/01/2025                                        |                 | En attente de réception du dossier | Imprimer Bordereau d'envoi | nnuler cette saisine Modifier | cette saisine |
|                                                   |                 |                                    |                            |                               |               |
|                                                   |                 |                                    |                            |                               |               |
|                                                   |                 |                                    |                            |                               |               |
|                                                   |                 |                                    |                            |                               |               |
|                                                   |                 |                                    |                            |                               |               |
|                                                   |                 |                                    |                            |                               |               |
|                                                   |                 |                                    |                            |                               |               |
|                                                   |                 |                                    |                            |                               |               |
|                                                   |                 |                                    |                            |                               |               |

#### **Finaliser votre saisine**

Afin de finaliser votre saisine vous devez :

- Vérifier si les informations sont complètes et correctes sur le bordereau du formulaire de saisine.
- Faire signer ce document par l'autorité compétente.
- Faire le complément des pièces en regardant les pièces nécessaires en fonction de votre motif en fin de formulaire.
   La liste est non exhaustive, le conseil médical statue sur pièces, vous pouvez apporter des informations/documents supplémentaires avec votre saisine.
- Vous devez envoyer le formulaire de saisines + pièces par voie postale uniquement à l'adresse du Centre de gestion, **nous** n'acceptons pas les dossiers non complets.

Pour rappel nous devons recevoir les pièces médicales sous pli confidentiel avec l'envoi de votre saisine.

Nous conservons les pièces des précédentes saisines, vous n'avez pas besoin de refaire l'envoi de ces pièces en cas de nouvelle saisine.

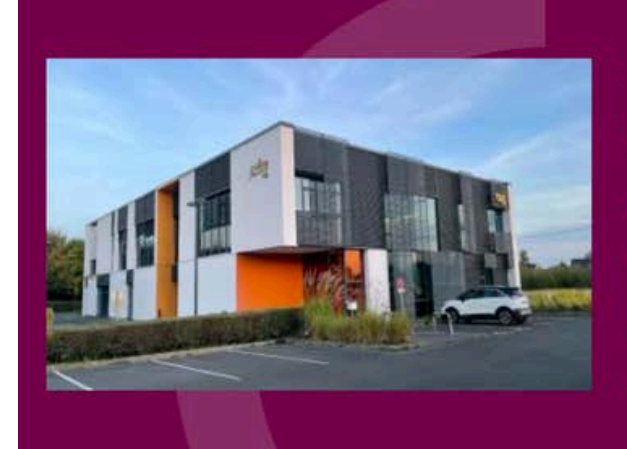

# Centre de Gestion de la Fonction Publique Territoriale du Calvados

#### Coordonnées

- 2 impasse Initialis CS 20052
   14202 Hérouville Saint-Clair
- L 02 31 15 50 20
- cdgl4@cdgl4.fr

#### Horaires d'ouverture :

 Lundi au jeudi : 08h30 - 12h30 et 13h30 - 17h00
 Vendredi : 08h30 - 12h30 et 13h30 - 16h30